## Student Chromebook Troubleshooting Guide

Before going to the library to ask for help with your Chromebook, see if you can solve the problem using this guide.

| Chromebook Issue                                           | Try this                                                                                                    |
|------------------------------------------------------------|----------------------------------------------------------------------------------------------------|
| I am having a<br>non-specific issue with<br>my Chromebook. | <ol> <li>Holding the power button down for 30 seconds and restarting the<br/>Chromebook will solve many of the Chromebook issues.<br/><u>Closing the lid of your Chromebook does not power it off, it only logs you</u><br/><u>off and puts it to sleep. To power it off you have to tell it to shut down or</u><br/><u>hold the power button down</u>.</li> </ol>                                                                   |
| My Chromebook will not turn on.                            | <ol> <li>Plug in the charger to make sure you have power.</li> <li>Check to make sure the red charging light is on.</li> <li>Hold down the power button for 20 seconds, then let go and click the power<br/>button again. <u>Fully dead devices need more than a couple of minutes to</u><br/><u>charge enough to turn on.</u></li> <li>Plug the charging cord into a different outlet.</li> <li>Try a different charger.</li> </ol> |

| My Chromebook will not<br>connect to the wifi.      | <ol> <li>Click on the time in the bottom right-hand of the screen - click on the wifi<br/>symbol. Next, click on the blue button on the right to turn off the wifi. Click<br/>the blue button again to turn the wifi back on.</li> <li>Restart your device by clicking the power button, then select the click on<br/>the power icon.</li> </ol> |
|-----------------------------------------------------|----------------------------------------------------------------------------------------------------|
| My Chromebook is<br>running slow or<br>freezing up. | <ol> <li>Restart your device by clicking the power button, then select the click on<br/>the power icon - if the power icon does not show up, hold the power button<br/>until it shuts down (up to 15 seconds).</li> <li>Uninstall some of the apps or extensions installed on Chrome.</li> </ol>                                                 |
| I cannot log on to the<br>Chromebook.               | <ol> <li>Check to ensure that the Chromebook is connected to the internet.</li> <li>Make sure you are using the correct username and password for your account.</li> </ol>                                                                                                    |
| My keys are not typing<br>the right letters.        | <ol> <li>Click on the clock in the bottom right-hand corner.</li> <li>Click on "Keyboard" and make sure it is set to "US."</li> <li>If it isn't, change it and this will fix the problem.</li> <li>If it is, try powering off and back on your computer.</li> </ol>                                                                              |

| One of my keys fell off my<br>keyboard.                                                       | 1. Put the key pieces in a safe place so you don't lose them.                                                                                                    |
|-----------------------------------------------------------------------------------------------|----------------------------------------------------------------------------------------------------|
| It is asking me for my old<br>password.                                                       | <ol> <li>Click "Forgot Password."</li> <li>On the next page, you will be presented with two options. Click the button<br/>that says "Proceed Anyway."</li> <li>You should now be able to log into your Chromebook with your current<br/>password.</li> </ol>                                                                                                    |
| My touchpad won't let<br>me click and I need to<br>click and drag for class.                  | <ol> <li>Click on the clock in the lower right-hand corner.</li> <li>Click on the gear icon to open settings.</li> <li>Select "Device" on the left-hand side.</li> <li>Select "Mouse and Touchpad."</li> <li>Under Touchpad toggle on "Enable Tap Dragging."</li> <li>Close settings.</li> <li>Double tap and hold on to the item you want to drag.</li> <li>Drag the item where you need it to go.</li> </ol> |
| I feel like picking at my<br>Chromebook screen and<br>popping the frame casing on<br>and off. | <ol> <li>Don't.</li> <li>Find a fidget or something else to pick at.<br/>Popping the frame case on and off may cause you to break your screen and<br/>without the protection plan, the replacement cost is \$50.</li> </ol>                                                                                                    |

| The casing around the screen<br>of my Chromebook popped<br>open. | <ol> <li>Do not attempt to pop it back on yourself.</li> <li>Take it to your teacher to have them attempt to pop it back in or bring it to<br/>the library for this. Doing it yourself may break the screen.</li> </ol> |
|------------------------------------------------------------------|----------------------------------------------------------------------------------------------------|
| open.                                                            |                                                                                                    |

<u>After</u> trying all the suggestions above without success, please go to the library with your Chromebook for assistance.

When should I take my Chromebook to the library if it still isn't working?

Key: During passing; after Now (if needed for class) school